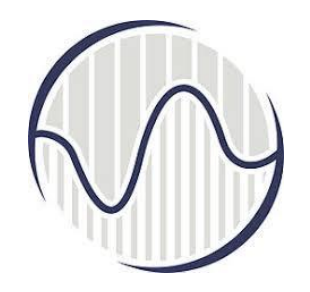

## Интернет програмирање предавање 12

Проф. др Мирослав Лутовац mlutovac@viser.edu.rs

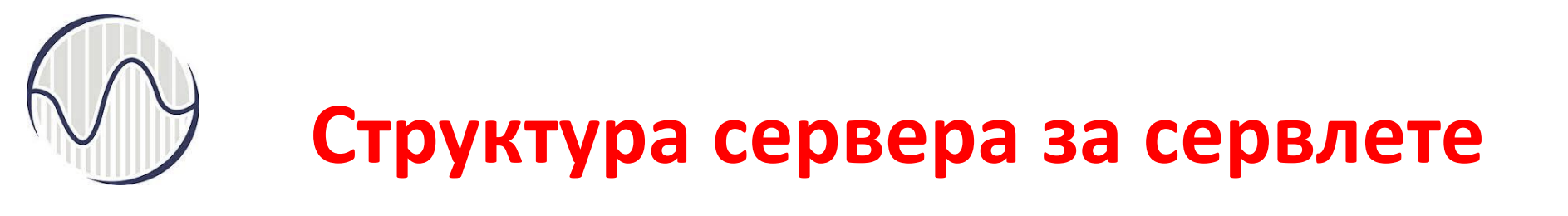

- Инсталирање и деинсталирање сервера на клијентском рачунару
  - Серверски фајлови су деархивирани (из архиве која је преузета са Интернета), смештени у фолдер који сами бирамо (а то није у Program Files)
  - ≻ нема Next, Finish, и uninstall
  - > Довољно је обрисати фолдер у коме је био сервер
  - Немојте да обришете фајлове које сте сами направили

### Структура сервера за сервлете

- Када се рачунар ресетује, искључи па укључи, ако нема фолдера где је био инсталиран сервер или нема серверских фајлова, неће се покрене рад сервера
- Комплетно све што је било на серверу може да се пребаци у други директоријум, на други рачунар на коме ће све функционисати ако смо задржали путање до серверских и сопствених фајлова
- Који је оперативни систем?
- Да ли је рачунар 32 или 64
- преко Search (у доњем левом углу таскбара тражи се кључна реч System Info, опција System Information, подаци о хардверу рачунара VISER 2019 NRT i IS plan 2017

|   | ٦F     | $\square$               | ŝ                             | Filters 🗸 |
|---|--------|-------------------------|-------------------------------|-----------|
| ு | Best n | natch                   |                               |           |
| ţ | 4      | <b>Syster</b><br>Deskto | <b>n Information</b><br>p app |           |
|   |        |                         |                               |           |
|   |        |                         |                               |           |
|   |        |                         |                               |           |
|   |        |                         |                               |           |
|   |        |                         |                               |           |
|   |        |                         |                               |           |
|   |        |                         |                               |           |
|   |        |                         |                               |           |
|   |        |                         |                               |           |
|   |        |                         |                               |           |
|   | Syster | m Info                  |                               |           |

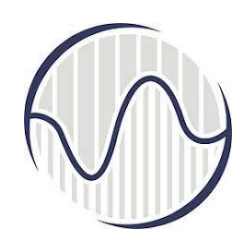

#### Search, System Info, Settings, System

|                    | Filters 🗸 |                                                    |
|--------------------|-----------|----------------------------------------------------|
| Best match         |           | Settings – 🗆 🗙                                     |
| System Information |           | SETTINGS                                           |
|                    |           | Find a setting                                     |
|                    |           | Display, notifications, apps, power                |
|                    |           | Bluetooth, printers, mouse                         |
|                    |           | Wi-Fi, airplane mode, VPN                          |
|                    |           | Personalization<br>Background, lock screen, colors |
|                    |           | Windows isn't activated. Activate Windows now.     |
| System Info        |           | VISEK                                              |
|                    |           |                                                    |

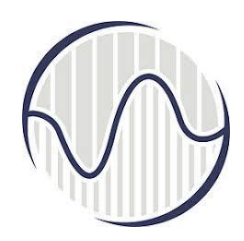

#### **System Information**

Settings, System, System Information, System Type, x64, OS name Windows 10.

| System Inform                        | nation                                                                              |                                                                                                    | - |                   | ×    |
|--------------------------------------|-------------------------------------------------------------------------------------|----------------------------------------------------------------------------------------------------|---|-------------------|------|
| Sie Edit View I                      | delp                                                                                |                                                                                                    |   |                   |      |
| System Summa                         | Item                                                                                | Value                                                                                                    |   |                   | ^    |
| Hardware Ret                         | OS Name                                                                             | Microsoft Windows 10 Education                                                                                                    |   |                   | - 11 |
| Components                           | Version                                                                             | 10.0.10240 Build 10240                                                                                                    |   |                   | - 11 |
| Software Env                         | Other OS Description                                                                | Not Available                                                                                                    |   |                   |      |
|                                      | OS Manufacturer                                                                     | Microsoft Corporation                                                                                                    |   |                   |      |
|                                      | System Name                                                                         | DESKTOP-SAW6QC                                                                                                    |   |                   |      |
|                                      | System Manufacturer                                                                 | Gigabyte Technology Co., Ltd.                                                                                                    |   |                   |      |
|                                      | System Model                                                                        | To be filled by O.E.M.                                                                                                    |   |                   |      |
|                                      | System Type                                                                         | x64-based PC                                                                                                    |   |                   |      |
|                                      | System SKU                                                                          | To be filled by O.E.M.                                                                                                    |   |                   |      |
|                                      | Processor                                                                           | Intel(R) Core(TM) i3-6100 CPU @ 3.70GHz, 3700 M_                                                                                                    |   |                   |      |
|                                      | BIOS Version/Date                                                                   | American Megatrends Inc. F4, 16:03.2016.                                                                                                    |   |                   |      |
| < >                                  | ELIBOR Musica                                                                       | 34                                                                                                    |   |                   | ×    |
| Find what:                           |                                                                                     | Find                                                                                                    |   | <b>Close Fire</b> |      |
| Search selects                       | ed category only                                                                    | Search category names only                                                                                                    |   |                   |      |
| < >><br>Find what:<br>Search selects | System Type<br>System SKU<br>Processor<br>BIOS Version/Date<br>Chillschi Universion | st4-based PC<br>To be filled by O.E.M.<br>Intel(R) Core(TM) i3-6100 CPU @ 3.70GHz, 3700 M<br>American Megatrends Inc. F4, 16:03:2016.<br>1:8<br>Find<br>Search category names only |   | glose First       | ,    |

# R

Алтернативно, преко фолдрера, This PC (Navigation Pane), Computer, Open Settings, језичак About, систем (Windows 10) и број бита 64

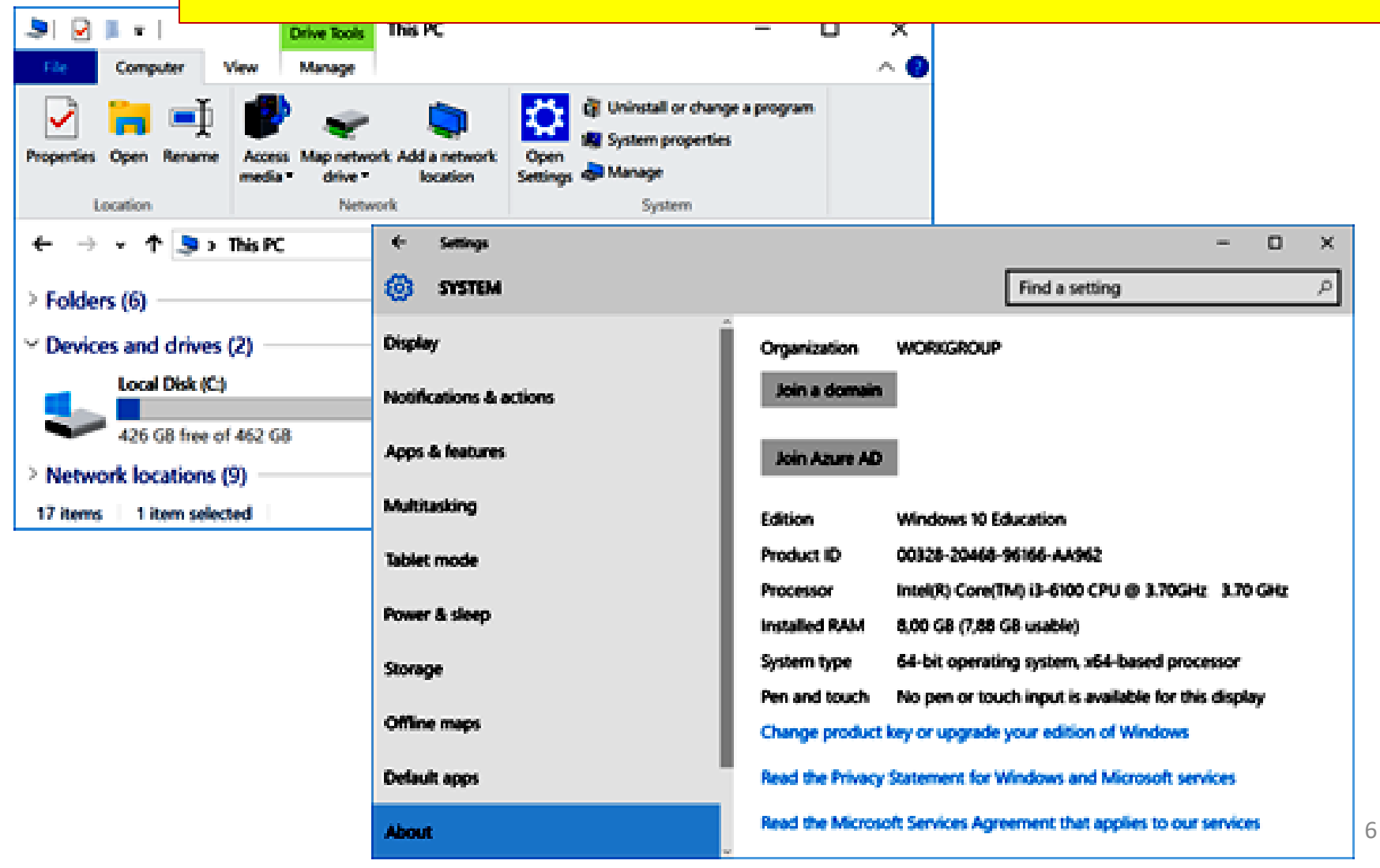

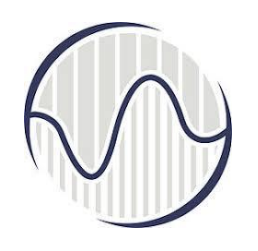

### Корак 5, систем фолдера и фајлова за први сервлет

Сервлет "hello" има исто име као фолдер • Назив првог који се налази у "webapps" сервлета "hello" Када клијент у адреси прегледача d:\myProject\ напише назив сервера, и у наставку tomcat назив сервлета то значи да сервер у фолдеру "webapps" тражи фолдер чији је bin назив исти као назив сервлета ("hello") и conf у том фолдеру све остале фајлове који су webapps потребни да би сервлет функционисао hello

WEB-INF

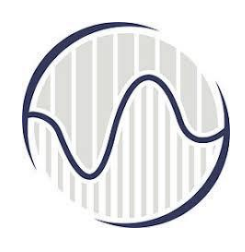

- Сваки сервлет мора да се налази у истом фолдеру ("webapps")
- Мора да има другачије називе (може да постоји само један фолдер који има назив "hello")
- Назив сервлета може произвољно да се бира

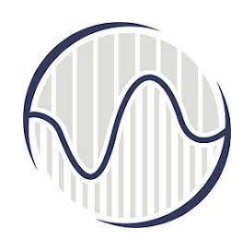

- Направити "d:\myProject\tomcat\webapps\hello"
- Користи се скраћени назив "<TOMCAT\_HOME>" уместо "d:\myProject\tomcat", зато што програмер може да инсталира сервер у директоријуму који сам изабере
- Да не би преписивали назив серверског фолдера
- Сервлет је у фолдеру "<TOMCAT\_HOME>\webapps\hello"

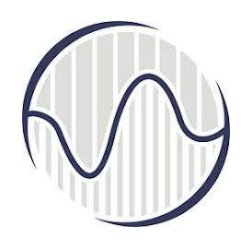

- Структура сервлетовог фолдера је стриктна
- Унутар фолдера "hello" налази се фолдер чији је назив "WEB-INF"
- У фолдеру "WEB-INF" налази се фолдер "classes"
- "WEB-INF" са великим словима и цртица
- За "classes" користе се искључиво мала слова, множина од речи класа

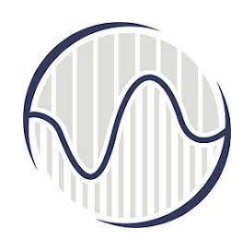

- "<TOMCAT\_HOME>\webapps\hello" се назива context root (или document base directory)
- Основни директоријум веб апликације
- Сви HTML фајлови и садржаји који су видљиви клијенту (HTML, CSS, слике, скрипт фајлови, JSP) налазе се у context root

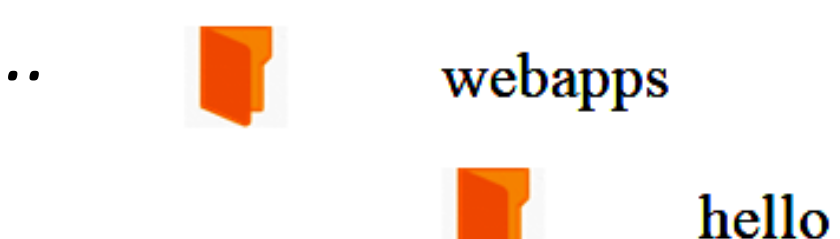

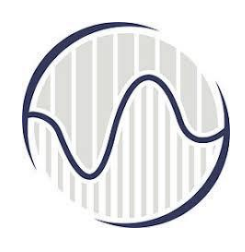

- "<TOMCAT\_HOME>\webapps\hello\WEB-INF" није видљив клијенту
- Он је испод context root директоријума
- чува апликацијски веб дескриптор фајл ("web.xml")
- Када би клијент могао да види његов садржај он би знао како да приступи сакривеним информацијама, и може доћи до злоупотреба од стране клијента

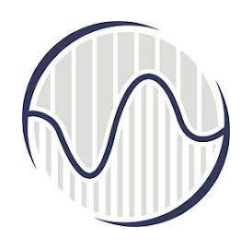

- "<TOMCAT\_HOME>\webapps\hello\WEB-INF\classes" садржи класе за прављење сервлет фајлова
- Јава се користи за прављење фајлова који ће бити одговор на клијентов захтев

![](_page_13_Picture_0.jpeg)

- Када је направљен сервлет, рестартовати *Tomcat* сервер пре него што се подигне веб апликације
- у *Tomcat* конзоли треба да се потврди да је "*hello*" апликација исправно примењена
- Рефрешовање прегледача освежава садржај који је прегледач добио од сервера, и биће другачији приказ ако је сервер има нови садржај
- Сваки пут када се направи нови фолдер у серверовом директоријуму "webapps" (направљен нови сервлет) треба да се рестарује сервер

![](_page_14_Picture_0.jpeg)

Направљен фолдер "hello" у "webapps" који је празан након рестартовања сервера и у прегледачу унесе адреса "http://localhost:9999/hello" прегледач ће приказати садржај "<TOMCAT\_HOME>\webapps\hello" који је празан

| 🖉 Java Servlet Tutorial                            | ıl - Ho 🗙 🔀 Directory Listing For [/] 🛛 🗙 | 9 | -    |      | ×    |
|----------------------------------------------------|-------------------------------------------|---|------|------|------|
| $\leftrightarrow$ $\Rightarrow$ C $\bigcirc$ local | lhost 9999/hello/                         |   |      | \$   | :    |
| Directory List                                     | ting For [/]                              |   |      |      |      |
| Filename                                           | Size                                      |   | Last | Modi | fied |
|                                                    |                                           |   |      |      |      |
| Apache Tomcat/8.5.                                 | .24                                       |   |      |      |      |

![](_page_15_Picture_0.jpeg)

#### У фолдеру "hello" постоји фајл "HelloHome.html"

| Directory                                        | Listing For [/] | × 🔀 My Home Page    | ×                | Galineadeuv  | _    |       | ×       |
|--------------------------------------------------|-----------------|---------------------|------------------|--------------|------|-------|---------|
| $\textbf{\leftarrow} \ \Rightarrow \ \textbf{G}$ | () localhost    | :9999/hello/        |                  |              | ☆    | R     | 🗃 :     |
| 📰 Apps ★                                         | Bookmarks       | 📙 Lutovac Ġ Gmail 🔩 | Google Translate | 🗅 eZaposleni | 🙆 US | ;     | »       |
| Directo                                          | ry Listin       | g For [/]           |                  |              |      |       |         |
| Filename                                         | •               | Size                |                  |              | Last | : Mo  | dified  |
| HelloHome                                        | .html           | 0.1 kb              |                  | Sat, 10 Feb  | 2018 | 21:56 | :40 GMT |
| Apache Tom                                       | icat/8.5.24     |                     |                  |              |      |       |         |

![](_page_16_Picture_0.jpeg)

![](_page_16_Figure_1.jpeg)

VISER 2019 NRT i IS plan 2017

![](_page_17_Figure_0.jpeg)

#### Захтев прегледача и одговор сервера

На страни клијента у прегледачу у поље адресе унесе се адреса сервера у формату *hostname:port,* у наставку назив фолдера (*hello*), а затим и назив фајла *HelloHome.html* 

![](_page_17_Figure_3.jpeg)

![](_page_17_Figure_4.jpeg)

![](_page_18_Picture_0.jpeg)

![](_page_19_Picture_0.jpeg)

![](_page_20_Picture_0.jpeg)

#### Захтев клијента упућен серверу

| D:\myProject\tomcat\bin>ipconfig                      |
|-------------------------------------------------------|
| Windows IP Configuration                              |
| Ethernet adapter Ethernet:                            |
| Media State Media disconnected                        |
| Connection-specific DNS Suffix . :                    |
| Wireless LAN adapter Local Area Connection* 2:        |
| Media State Media disconnected                        |
| Connection-specific DNS Suffix . :                    |
| Ethernet adapter Ethernet 2:                          |
| Media State Media disconnected                        |
| Connection-specific DNS Suffix . :                    |
| Wireless LAN adapter Wi-Fi:                           |
| Connection-specific DNS Suffix . :                    |
| Link-local IPv6 Address : fe80::3901:597d:1942:1dc4%3 |
| IPv4 Address                                          |
| Subnet Mask                                           |
| Default Gateway                                       |
| Tunnel adapter Teredo Tunneling Pseudo-Interface:     |
| Connection-specific DNS Suffix . :                    |
| IPv6 Address                                          |
| Link-local IPv6 Address : fe80::3c37:27fd:3f57:fff0%7 |
| Default Gateway : ::                                  |
| D:\myProject\tomcat\bin>                              |

![](_page_21_Picture_0.jpeg)

- Ако се појави грешка у приказу прегледача
  - "Unable to Connect", "Internet Explorer cannot display the web page", "404 File Not Found", потражити додатне информације у "How to Debug" Проверити да ли је исправна *IP* адреса.
- Стартује се СМD и промени у фолдер "bin" у *Тотсаt* инсталационом директоријуму

|     | D:\myProject\tomcat\bin>ipconfig                      |
|-----|-------------------------------------------------------|
|     | Windows IP Configuration                              |
|     | Ethernet adapter Ethernet:                            |
|     | Media State Media disconnected                        |
|     | Connection-specific DNS Suffix . :                    |
|     | Wireless LAN adapter Local Area Connection* 2:        |
|     | Media State Media disconnected                        |
|     | Connection-specific DNS Suffix . :                    |
|     | Ethernet adapter Ethernet 2:                          |
|     | Media State Media disconnected                        |
|     | Connection-specific DNS Suffix . :                    |
|     | Wireless LAN adapter Wi-Fi:                           |
|     | Connection-specific DNS Suffix . :                    |
|     | Link-local IPv6 Address : fe80::3901:597d:1942:1dc4%3 |
|     | IPv4 Address                                          |
|     | Subnet Mask                                           |
|     | Default Gateway : 192.168.0.1                         |
|     | Tunnel adapter Teredo Tunneling Pseudo-Interface:     |
|     | Connection-specific DNS Suffix . :                    |
|     | IPv6 Address                                          |
|     | Link-local IPv6 Address : fe80::3c37:27fd:3f57:fff0%7 |
|     | Default Gateway : ::                                  |
| VIS | R:20rBrniert)Songat20in> 22                           |
|     |                                                       |

![](_page_22_Picture_0.jpeg)

### Корак 6.

#### прављење првог сервлета

- Сервлет је Јава програм који се извршава у оквиру *HTTP* сервера који је базиран на Јави
- Веб клијент позива сервлет уношењем одговарајуће адресе у веб прегледачу на страни клијента
- Потребно је:
- 1. Да знате да програмирате у Јави
- 2. Да имате инсталиран JDK (Java Development Kit)
- Имате на располагању текст едитор као што је Notepad++ (за Windows)

![](_page_23_Picture_0.jpeg)

#### Прављење првог сервлета

• Потребно је:

![](_page_23_Picture_3.jpeg)

![](_page_24_Picture_0.jpeg)

#### Провера верзије која је инсталирана за JDK (*Java Development Kit*)

![](_page_24_Figure_2.jpeg)

Java Runtime Environment

![](_page_25_Picture_0.jpeg)

### Пример 1

- Јава сервлет је Јава програм који се извршава у оквиру *HTTP* сервера
- Корисник на страни клијента позива сервлет исписивањем адресе у прегледачу
- Написати Јава сервлет који се назива *HelloServlet.java,* који исписује "Hello, world!"
- Написати и конфигурацију сервлета тако да корисник у прегледачу позива овај сервлет коришћењем адресе "http://hostname:port/hello/sayhello"

![](_page_26_Picture_0.jpeg)

### Пример 1

- Произвољно бирамо имена, на пример "hello", "sayhello", односно "hello/sayhello", као и назив фајла "HelloServlet.java"
- Исписивање "Hello, world!" је према садржају фајла "HelloServlet.java "

![](_page_27_Picture_0.jpeg)

### ток протока података од клијента до сервера и од сервера до клијента

![](_page_27_Figure_2.jpeg)

![](_page_28_Figure_0.jpeg)

адреса сервера и порт "hostname:port", назив фолдера ("hello") где се тражи сервлет "sayhello" У основном директоријуму се тражи "hello" у коме је "WEB-INF" и у њему "web.xml", који преусмерава "sayhello" сервлет на јава класу

```
// To save as "<TOMCAT HOME>\webapps\hello\WEB-INF\classes\HelloServlet.java"
import java.io.*;
import javax.servlet.*;
                               Пример Јава класе
import javax.servlet.http.*;
public class HelloServlet extends HttpServlet {
  @Override
  public void doGet(HttpServletRequest request, HttpServletResponse response)
        throws IOException, ServletException {
     // Set the response MIME type of the response message
     response.setContentType("text/html");
     // Allocate a output writer to write the response message into the network socket
     PrintWriter out = response.getWriter();
     // Write the response message, in an HTML page
     try {
        out.println("<html>");
        out.println("<head><title>Hello, World</title></head>");
        out.println("<body>");
        out.println("<h1>Hello, world!</h1>"); // says Hello
        // Echo client's request information
        out.println("Request URI: " + request.getRequestURI() + "");
        out.println("Protocol: " + request.getProtocol() + "");
        out.println("PathInfo: " + request.getPathInfo() + "");
        out.println("Remote Address: " + request.getRemoteAddr() + "");
        // Generate a random number upon each request
        out.println("A Random Number: <strong>" + Math.random() + "</strong>");
        out.println("</body></html>");
     } finally {
        out.close(); // Always close the output writer
      ł
```

![](_page_30_Picture_0.jpeg)

![](_page_30_Picture_1.jpeg)

- Изворни код "HelloServlet.java" запамтити у "<TOMCAT\_HOME>\webapps\hello\WEB-INF\classes"
- Сервлет шаље прегледачу клијента *html* фајл који исписује поруку "Hello", ехо неких информација, и случајни број при сваком новом захтеву сервлета
- Сврха сервлета јесте да се на страни сервера генерише *html* фајл који ће обезбедити жељени приказ на страни клијента у прегледачу
- Јава програмирање се користи да се динамички мењају садржаји података који се шаљу клијенту

```
HelloServlet.java
                             проналажење и исписивање података који
                             нису статични "request.getRequestURI()"
                                                               i localhost:9999/hello/sayhe
// To save as "<TOMCAT HOME>\webapps\hello\WEB-INE
import java.io.*;
                                                Hello, world!
import javax.servlet.*;
import javax.servlet.http.*;
public class HelloServlet extends HttpServlet {
  @Override
                                                 Request URI: /hello/sayhello
  public void doGet(HttpServletRequest request
        throws IOException, ServletException
     // Set the response MIME type of the response
                                                 Protocol: HTTP/1.1
     response.setContentType("text/html");
     // Allocate a output writer to write the reg
     PrintWriter out = response.getWriter();
                                                 PathInfo: null
     // Write the response message, in an HTML pa
     try {
                                                 Remote Address: 0:0:0:0:0:0:0:1
        out.println("<html>");
        out.println("<head><title>Helio,/World</t
        out.println("<body>");
                                                 A Random Number: 0.4643429965316994
        out.println("<h1>Hello, world/</h1>");
        // Echo client's request information
        out.println("Request UBI: / + request.getRequestURI() + "");
        out.println("Protocol, " + request.getProtocol() + "")
        out.println("PathInfo: " + reguest getPathInfo() + "");
        out.println("Remote Address: " + request.getRemoteAddr() + "");
        // Generate a random number upon each request
        out.println("A Random Number: <strong>" + Math.random() + "</strong>");
        out.println("</body></html>");
      } finally {
        out.close(); // Always close the output writer
VISER 2019 NRT i IS plan 2017
                                                                                    32
         }}
```

![](_page_32_Picture_0.jpeg)

#### Грешка ако постоји .java фајл али не и .class фајл

| HTTP Sta                         | itus 500 – Inte           | m: × \                    |              |                   |            | Rá                             | lizador      | , –                |          |       | ×            |
|----------------------------------|---------------------------|---------------------------|--------------|-------------------|------------|--------------------------------|--------------|--------------------|----------|-------|--------------|
| $\leftrightarrow \rightarrow  G$ | 🛈 localho                 | st:9999/hello             | o/sa         | yhello            |            |                                |              | \$                 | 8        |       | ÷            |
| 🔢 Apps ★                         | Bookmarks                 | 📙 Lutovac                 | G            | Gmail             | <b>0</b> 2 | Google Translat                | • 🗅          | eZapos             | leni     |       | »            |
|                                  | tatua E                   | 00 T-                     |              |                   | C          | omzor Er                       |              |                    |          |       | -            |
| ппрэ                             | latus 5                   | 00 – II                   | ue           | ma                | 2          | erver Er                       | ror          |                    |          |       |              |
| Type Exception                   | Report                    |                           |              |                   |            |                                |              |                    |          |       |              |
| Message Error                    | instantiating s           | servlet class [H          | iello:       | Servlet]          |            |                                |              |                    |          |       |              |
| Description T                    | he server enco            | untered an un             | expe         | ected cor         | nditic     | n that prevented               | l it fro     | m fulfillin        | g the re | quest |              |
| Exception                        |                           |                           | _            |                   |            | -                              |              |                    | _        |       |              |
| javax.servle<br>org              | et.ServletE<br>apache.cat | xception:  <br>alina.auth | Erro<br>enti | or inst<br>cator. | ant<br>Aut | iating servle<br>henticatorBas | t cl<br>e.in | ass [He<br>voke(Au | lloSer   | vlet  | :]<br>orBa 🗸 |
| 4                                | • •                       |                           |              |                   |            |                                | <u> </u>     |                    |          |       |              |

![](_page_33_Picture_0.jpeg)

#### Компајлирања и прављење .*class* фајл од *.java* фајла

![](_page_33_Figure_2.jpeg)

![](_page_34_Picture_0.jpeg)

### Резултат успешног компајлирања и стартовања сервера

![](_page_34_Figure_2.jpeg)

Request URI: /hello/sayhello

Protocol: HTTP/1.1

PathInfo: null

```
Remote Address: 0:0:0:0:0:0:0:1
```

A Random Number: 0.9315295009462377

Ако остане иста грешка у прегледачу, треба прекинути рад сервера (^С у прозору *command prompt,* а затим и *exit*) и поново стартовати рад сервера

### Конфигурисање сервлета

 Када корисник позове сервлет "sayhello", тако што напише одговарајућу адресу у клијентовом прегледачу:

"http://hostname:port/hello/sayhello",

- потребно је да постоји конфигурациони фајл на адреси сервера који одређује шта се дешава са сервлетом
- Подразумева се да постоји конфигурациони фајл који има назив "web.xml", и који је смештен у серверовом фолдеру "webapps\hello\WEB-INF"
- Пун назив са путањом на серверу "<TOMCAT\_HOME>\webapps\hello\WEB-INF\web.xml"

![](_page_36_Picture_0.jpeg)

- Речи које морају да буду тачно тако како су написане и тим редоследом:
- "web.xml"
- "webapps\...\WEB-INF"
- "... \webapps\...\WEB-INF\web.xml"
- Произвољно се бира

≻назив фолдера "hello"

≻ назив сервлета "sayhello"

### Пример конфигурационог фајла

Servlet koji ima "**HelloServlet.class**" mapira se u zahtevani URL "**/sayhello**" (preko proizvoljno izabranog imena servleta "<u>HelloWorld</u>" pod veb aplikacijom "hello"; zahtevani URL za ovaj servlet je "http://hostname:port/hello/sayhello"

```
<?xml version="1.0" encoding="ISO-8859-1"?>
<web-app version="3.0"</pre>
  xmlns="http://java.sun.com/xml/ns/javaee"
  xmlns:xsi="http://www.w3.org/2001/XMLSchema-instance"
  xsi:schemaLocation="http://java.sun.com/xml/ns/javaee
http://java.sun.com/xml/ns/javaee/web-app 3 0/.xsd">
   <!-- To save as "hello\WEB-INF\web.xml"/-->
                                                 減 Hello, World
                                                                ×
   <servlet>
                                                        () localhost:9999/hello/sayhello
                                                     C
      <servlet-name>HelloWorld</servlet-name>
      <servlet-class>HelloServlet3/servlet-class>
   </servlet>
   <!-- Note: All <servlet> elements MUST be grouped together and
         placed IN FRONT of the <servlet-mapping> elements -->
   <servlet-mapping>
      <servlet-name>HelloWorld</servlet-name>
      <url-patternx/sayhellox/url-pattern>
                                              Primer konfiguracionog
   </servlet-mapping>
                                              fajla web.xml
</web-app>
```

![](_page_38_Picture_0.jpeg)

- Последња реч у адреси прегледача је назив сервлета
- Сервер у конфигурационом фајлу тражи између тагова "<servlet-mapping>" и "</servlet-mapping>", као реч која се појављује између тагова "<url-pattern>" и "</url-pattern>" као "/sayhello"
- Сервер у конфигурационом фајлу има у пару између тагова "<servlet-mapping>" и "</servlet-mapping>", пар тагова, "<servlet-name>" и "</servlet-name>" између којих је произвољно изабрана реч "HelloWorld"
- Иста ова реч "HelloWorld" се појављује између тагова "<servlet-name>" и "</servlet-name>", који су унутар тагова "<servlet>" и "</servlet>"
- Између тагова "<servlet >" и "</servlet >" налази се пар тагова <servlet-class> и </servlet-class> између којих је назив "HelloServlet", и то је назив класе (*HelloServlet.class*) који се користи за генерисање *html* фајла који ће бити прослеђен клијентовом прегледачу

![](_page_39_Picture_0.jpeg)

### Цео поступак

Када клијент у свом прегледачу унесе адресу ("localhost:9999/hello/sayhello"), адреса сервера је "localhost", порт на серверу је ":9999", фолдер где се налази сервлет је "/hello" (налази се у директоријуму "webapps"), сервер у фолдеру ""hello/WEB-INF" проналази фајл 💐 Hello, World х "web.xml" Iocalhost:9999/hello/sayhello

### Цео поступак

![](_page_40_Picture_1.jpeg)

- Сервер проналази у фајлу "web.xml" реч из адресе "sayhello" између тагова <servlet-mapping>"..."<url-pattern>" "sayhello" "</url-pattern>"..."</servlet-mapping>" и упарује је са називом који је између тагова где проналази име "HelloServlet", у овом случају то је <servlet-mapping>"..."<servlet-name>" "HelloWorld" "</servlet-name>"..."</servlet-mapping>"
- Ово име се користи за мапирање на класу тако што се прво проналази исто име између тагова <servlet>"..."<servlet-name>" "HelloWorld" "</servlet-name>"..."</servlet>" и име класе које је између тагова <servlet>"..."<servlet-class>" "HelloServlet" "</servlet-class>"..."</servlet >"

![](_page_41_Picture_0.jpeg)

### Део конфигурационог фајла за мапирање адресе у Јава класу

![](_page_41_Figure_2.jpeg)

![](_page_42_Picture_0.jpeg)

### Конфигурисање већег броја сервлета

- Сви сервлети се налазе у "webapps"
- За веб апликацију *hello*, у "webapps" се налази "hello"
- Фајл web.xml важи само за "hello" и он је у "hello\WEB-INF" "webapps\hello\WEB-INF\web.xml".
- Неки други сервлет мора да има другачији назив, на пример "xxx",
   и он се надази унутар "webapps", и има увек исту структуру.

и он се налази унутар "webapps", и има увек исту структуру "WEB-INF" и "classes", и свој web.xml који је за сервлет "xxx", "webapps\xxx\WEB-INF\web.xml"

- Сваки сервлет има свој конфигурациони фајл
- Након прављења или измена у конфигурационом фајлу, потребно је да се рестарује *Tomcat* сервер
- Сваки сервлет мора да се појављује у паровима како би мапирање било без грешака

![](_page_43_Picture_0.jpeg)

#### Позивање сервлета

#### направљена Јава класа, компајлирана, конфигурисан сервлет "http://hostname:port/hello/sayhello" сервера

| ako nije startovan server              | startovan server                                                    | osvežen pregledač                      |  |  |
|----------------------------------------|---------------------------------------------------------------------|----------------------------------------|--|--|
| 🗋 localhost 🛛 🗙 📃                      | Hello, World ×                                                      | Hello, World ×                         |  |  |
| ← → C () localhost:9999/hello/sayh     | $\leftrightarrow$ $\rightarrow$ C ( ) localhost:9999/hello/sayhello | ← → C illocalhost:9999/hello/sayhello  |  |  |
| 👖 Apps ★ Bookmarks 📙 Lutovac G G       | 🗰 Apps ★ Bookmarks 📃 Lutovac Ġ Gmail                                | 🟥 Apps ★ Bookmarks 📙 Lutovac Ġ Gmail 🧕 |  |  |
|                                        | Hello, world!                                                       | Hello, world!                          |  |  |
| B                                      | Request URI: /hello/sayhello                                        | Request URI: /hello/sayhello           |  |  |
|                                        | Protocol: HTTP/1.1                                                  | Protocol: HTTP/1.1                     |  |  |
| This site can't be reached             | PathInfo: null                                                      | PathInfo: null                         |  |  |
| localhost refused to connect.          | Remote Address: 0:0:0:0:0:0:0:1                                     | Remote Address: 0:0:0:0:0:0:0:1        |  |  |
| Search Google for localhost 9999 hello | A Random Number: 0.6465595957301623                                 | A Random Number: 0.8064786193559533    |  |  |
| ERR_CONNECTION_REFUSED                 | slučajni broj                                                       | novi slučajni broj                     |  |  |

### Комуникација клијента и сервера

У прегледачу *Chrome,* клик на *F12,* "developer tool". Изабрати "Network" палета и унесе *URL* адреса

| host:9999/hello/sayh | ello    |                                                                 |           |  |  |  |  |  |
|----------------------|---------|-----------------------------------------------------------------|-----------|--|--|--|--|--|
| s 📙 Lutovac 🕒 G      | mail    | 🔩 Google Translate 🎦 eZaposleni 🚇 US 📴 Electronic lit           | orary. Do |  |  |  |  |  |
| 🕞 💼 🕴 Elements       | Co      | nsole Sources Network Performance Memory Applic                 | ation     |  |  |  |  |  |
| Network >> :         |         | sayhello ×                                                      |           |  |  |  |  |  |
| ▼ 🗖 top              | \rm 🛛 s | erving from the file system? Add your files into the workspace. | more      |  |  |  |  |  |
| Iocalhost:9999       | 1       | <html></html>                                                   |           |  |  |  |  |  |
| 🔻 📄 hello            | 2       | <head><title>Hello, World</title></head>                        |           |  |  |  |  |  |
| savbello             | 3       | <body></body>                                                   |           |  |  |  |  |  |
| sayricito            | - 4     | <h1>Hello, world!</h1>                                          |           |  |  |  |  |  |
|                      | 5       | Request URI: /hello/sayhello                                    |           |  |  |  |  |  |
|                      | 6       | Protocol: HTTP/1.1                                              |           |  |  |  |  |  |
|                      | 7       | PathInfo: null                                                  |           |  |  |  |  |  |
|                      | 8       | Remote Address: 0:0:0:0:0:0:1                                   |           |  |  |  |  |  |
|                      | 9       | A Random Number: <strong>0.24954749523022168</strong>           | g>        |  |  |  |  |  |
|                      | 10      |                                                                 |           |  |  |  |  |  |
|                      | 11      | VISER 2019 NRT i IS plan 2017                                   | 45        |  |  |  |  |  |

![](_page_45_Figure_0.jpeg)

### Приказ коришћења developer tool

| ▼ General                                                                                                    |
|----------------------------------------------------------------------------------------------------|
| Request URL: http://localhost:9999/hello/sayhello                                                                               |
| Request Method: GET                                                                                                    |
| Status Code: 👄 200                                                                                                    |
| Remote Address: [::1]:9999                                                                                                    |
| Referrer Policy: no-referrer-when-downgrade                                                                                     |
| ▼ Response Headers view source                                                                                                  |
| Content-Length: 287                                                                                                    |
| Content-Type: text/html;charset=ISO-8859-1                                                                                      |
| Date: Fri, 16 Feb 2018 19:35:46 GMT                                                                                             |
| ▼ Request Headers view source                                                                                                   |
| Accept: text/html,application/xhtml+xml,application/xml;q=0.9,image/webp,image/apng,"/";q=0.8                                   |
| Accept-Encoding: gzip, deflate, br                                                                                              |
| Accept-Language: en-US, en; q=0.9                                                                                               |
| Cache-Control: max-age=0                                                                                                    |
| Connection: keep-alive                                                                                                    |
| Host: localhost:9999                                                                                                    |
| Upgrade-Insecure-Requests: 1                                                                                                    |
| User-Agent: Mozilla/5.0 (Windows NT 10.0; Win64; x64) AppleWebKit/537.36 (KHTML, like Gecko) Chrome/64.0.3282.167 Safari/537.36 |

![](_page_46_Figure_0.jpeg)

### Приказ коришћења developer tool

GET http://localhost:9999/hello/sayhello HTTP/1.1

Host: localhost:9999

Accept: text/html,application/xhtml+xml,application/xml;q=0.9,\*/\*;q=0.8

Accept-Encoding: gzip, deflate

Accept-Language: en-US, en; q=0.5

Cache-Control:max-age=0

Connection: keep-alive

Upgrade-Insecure-Requests: 1

request message header; no request message body

User-Agent: Mozilla/5.0 (Windows NT 10.0; WOW64; rv:52.0) Gecko/20100101 Firefox/52.0

![](_page_47_Figure_0.jpeg)

### Приказ коришћења developer tool

| Inspect request and response hea                                                    |                                                                                                    |   |  |  |  |
|-------------------------------------------------------------------------------------|----------------------------------------------------------------------------------------------------|---|--|--|--|
| <html><br/><head><title>Hello, World</title></head><br/><body></body></html>        | response message header<br>HTTP/1.1 200 OK<br>Date: Wed, 22 Mar 2017 09:30:23 GMT<br>Content-Length: 286<br>Content-Type: text/html;charset=ISO-8859-1 |   |  |  |  |
| Request URI: /hello/sayhelloProtocol: HTTP/1.1                                      | onse message body                                                                                                    | y |  |  |  |
| Remote Address: 0:0:0:0:0:0:0:1<br>A Random Number: <strong>0.4480280<br/></strong> |                                                                                                    |   |  |  |  |

# PROGRAMIRANJE INTERNET APLIKACIJA udžbenik sa zbirkom zadataka rti.etf.bg.ac.rs PIA\_knjiga\_2017\_v0.9\_draft.pdf ELEKTROTEHNIČKI FAKULTET UNIVERZITETA U BEOGRADU VISER 2019 NRT I S plan 2017 godine

Prof. dr Boško Nikolić, Dražen Drašković

PROGRAMIRANJE INTERNET APLIKACIJA - udžbenik sa zbirkom zadataka

Recenzenti: Doc. dr Zaharije Radivojević, Doc. dr Miloš Cvetanović

Izdavač: Elektrotehnički fakultet Univerziteta u Beogradu

Akademska misao, Beograd

Na osnovu člana 42. Statuta Elektrotehničkog fakulteta i člana 14. Pravilnika o udžbenicima i drugoj nastavnoj literature, kao i pozitivne recenzije dr Zaharija Radivojevića i dr Miloša Cvetanovića, Nastavno-naučno veće Elektrotehničkog fakulteta je na svojoj sednici održanoj dana 22. marta 2016. godine donelo Odluku o odobravanju nastavnog materijala za štampu pod nazivom "Programiranje internet aplikacija - udžbenik sa zbirkom rešenih zadataka" (broj 2154/2).

Copyright © 2017, Elektrotehnički fakultet Univerziteta u Beogradu